# SAINT LOUIS UNIVERSITY...

# SLU Student Health Plan (UHP) - Waive/Enroll Guide – Summer 2025

Summer 2025 health insurance coverage is *required* for International students with on-campus classes. Summer 2025 enrollment is *optional* for domestic students.

If student has alternate (non-UHP) health insurance that meets SLU waiver criteria, student may **Waive** the SLU Student Health Plan (UHP) insurance (and its charges). If a student does *not* have alternate coverage, they must **Enroll** in the SLU plan. Summer 2025 on-line enroll/waive tools will be available until May 31, 2025. After May 31, 2025, students can email the SLU Student Health Insurance (UHP) office to submit requests. Final deadline for Summer 2025 Open Enrollment Period is: June 30, 2025 (06/30/2025)

After class registration, please allow 2-3 business days for student data to be loaded to the Aetna website. **PCs/laptops with updated browsers are recommended for Waiver/Enrollment submissions.** 

### See pages 1 - 2 below for WAIVER directions. See pages 3 - 5 for ENROLLMENT directions.

# \* Open browser: Use of Microsoft Edge or Google Chrome Image: Commended in the commended in the commende

### **Secure Login**

\*

\* On Secure Login screen, use pull down menu to indicate either **Domestic** or **International Student**. International selection indicates student is pursuing studies under a Visa:

| Are you a domestic or an international student? |  |
|-------------------------------------------------|--|
|                                                 |  |
| [Select Type]                                   |  |
| Domestic                                        |  |
| International                                   |  |
|                                                 |  |

\* Use pull down menu to indicate type of program:

| Enter: Student Banner ID#: (ent | What type of program are you enrolled i<br>[Please Select]<br>Undergraduate Student<br>Graduate & Professional Student<br>Medical Students<br>er 9 digit Banne | er ID# ( <i>including any leading zeroes))</i>     |
|---------------------------------|----------------------------------------------------------------------------------------------------|----------------------------------------------------|
|                                 | Banner ID *                                                                                                    |                                                    |
| Enter: Student Date of Birth:   | Date of Birth • ⑦<br>MM-DD-YYYY                                                                                                    | Enter Student DOB in <b>MM / DD / YYYY</b> format. |
| Click on Login to continue:     | Login                                                                                                    |                                                    |

## Plan Selection(s)

\* Click on **Waive** to continue with waiver entry:

**NOTE:** If you receive an error indicating that your information does not match list of students, please confirm entry of nine (9) digit Banner ID (including any leading zeroes). If you are registered in classes and still receive the error message, contact the SLU Student Health Insurance (UHP) office at: **314-977-5666** or email: **uhp@health.slu.edu** for assistance.

Yes

\* Click on **Yes** to continue with waiver entry:

### Waiver Policy

\* Read Message and Waiver Policy Terms. Check Acknowledgement box at bottom to accept terms.

\* Click on Continue:

### **Current Medical Insurance Information**

\* ID Card: Students are *encouraged* to upload front and back images of Medical Insurance ID Card.

**IMPORTANT NOTE:** When uploading ID Cards, please load images that are smallest file size possible. Photos taken on phones may generate large, high-resolution files that exceed browser free space and can disrupt waiver submission. Transferring (sharing) photos to phone folders or to a PC may provide options to reduce photo (ID Card) file size. Also, some browser security settings restrict file uploads.

While uploading ID Cards is encouraged, ID Card uploads are not 100% required to submit a waiver. If your waiver submission fails with uploaded ID Card files, try to re-submit without uploading ID Card files.

\* Respond to all required questions and enter data regarding your current (non-UHP) health insurance/policy:

Alternate health insurance must meet \*\* ALL \*\* SLU waiver criteria to be accepted.

- \* Review Terms and Conditions and check box at bottom of page to indicate acceptance.
- \* Click on Continue:

### Waiver Summary

\* Review the Student Contact Information, insurance policy & policy details. Edit & save any necessary changes to Waiver Summary data.

Submit

\* Click **Submit** to complete your submission.

**IMPORTANT NOTE:** After hitting Submit, a **Confirmation/Transaction Number:** should display on screen. This number validates successful filing. Confirmation email will also be sent to email address provided. Approved waivers take 3 - 5 days business days to process/adjust student accounts.

If you do not receive a Confirmation/Transaction Number: your submission DID NOT file. Please re-submit or contact the UHP Office at: (314) 977-5666 or uhp@health.slu.edu for assistance.

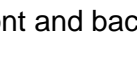

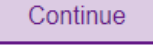

Continue

Waive

### **ENROLLMENT** Directions

| * Open browser:   | Use of       | Microsoft Edg           | e Microsoft  | or     | Goo     | ogle Chrome 😥      | is recomme         | nded.          |
|-------------------|--------------|-------------------------|--------------|--------|---------|--------------------|--------------------|----------------|
| Go to: www.a      | etnastu      | denthealth.co           | om/slu       | (      | or      | directly access s  | ite thru SLU v     | vebsite using: |
| scroll pas        | st Welcom    | e and click on:         | Enroll/Waive | >      |         | Waive or Enroll Th | rough Aetna Online |                |
| * Review Waiver ( | Criteria inf | o. on <b>Enroll/W</b> a | nive page    | e, sci | roll do | own and click on:  | Enroll             |                |

### Secure Login

\*

\*

\*

\* On Secure Login screen, use pull down menu to indicate either **Domestic** or **International Student**. International selection indicates student is pursuing studies under a Visa:

| [Select Type]<br>Domestic | Are you a domestic or an international student? • |  |
|---------------------------|---------------------------------------------------|--|
| Domestic                  | [Soloct Tuno]                                     |  |
|                           | Domestic                                          |  |
| International             | International                                     |  |

\* Use pull down menu to indicate **type of program**:

| Enter: <b>Student Banner ID#</b> : ( <mark>ente</mark> | What type of program are you enrolled in?• [Please Select] Undergraduate Student Graduate & Professional Student Medical Students  T 9 digit Banner | ID# (including any leading zeroes))                |
|--------------------------------------------------------|----------------------------------------------------------------------------------------------------|----------------------------------------------------|
|                                                        | Banner ID • Date of Birth • ⑦                                                                                                    |                                                    |
| Enter: Student Date of Birth:                          | MM-DD-YYYY                                                                                                    | Enter Student DOB in <b>MM / DD / YYYY</b> format. |
| Click on Login to continue:                            | Login                                                                                                    |                                                    |

Plan Selection(s)

# **Medical Plan Enrollment Options**

\* To enroll **Yourself**, click **Select Plan** under **24/25 Health Plan**:

| 24/25 Health Plan                                                                                       |                                |
|----------------------------------------------------------------------------------------------------|--------------------------------|
| SLU requires all full-time domestic and international Undergraduate, Graduate & Professional and Medica | al Students to enroll or waive |
| Select Plan                                                                                             |                                |

**NOTE:** If you receive an error indicating that your information entered does not match list of full-time students, please check your data entry. Confirm that you entered the full nine (9) digit Banner ID (including any leading zeroes). If you are registered in classes and still receive the error message, please contact the SLU Student Health Insurance (UHP) office at: **314-977-5666** or email: **uhp@health.slu.edu** for assistance.

### If you want to enroll **Dependents**, click **Select for Dependents(s):**

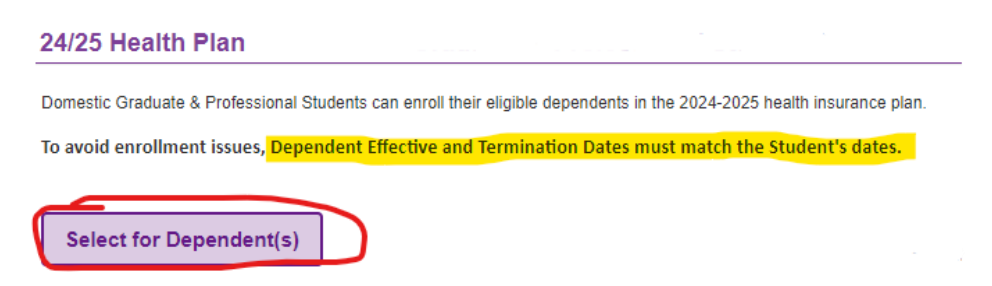

NOTE: Dependent Effective and Termination Dates must match the Student's dates (exception: QLE Events).

\* Once selections are complete, click on **Continue**:

| Continue |          |     | 1.1   | $\sim$ | 1 |
|----------|----------|-----|-------|--------|---|
|          | <u> </u> | nue | nti   | 10     | C |
| ~~~      | <u> </u> | iuo | i i u | 00     | ~ |

### Additional (Non-Medical) Plan Selection

\* Aetna may offer a **Voluntary (non-medical) Dental PPO plan**. The Aetna dental plan is separate from the medical plan. Students *may* elect dental coverage but it is <u>not required</u>. Payment for dental coverage will be requested at check-out. Charges for medical coverage are billed to SLU student accounts.

**Decline Dental:** To **decline** dental coverage, just click **Continue** to bypass / skip the page.

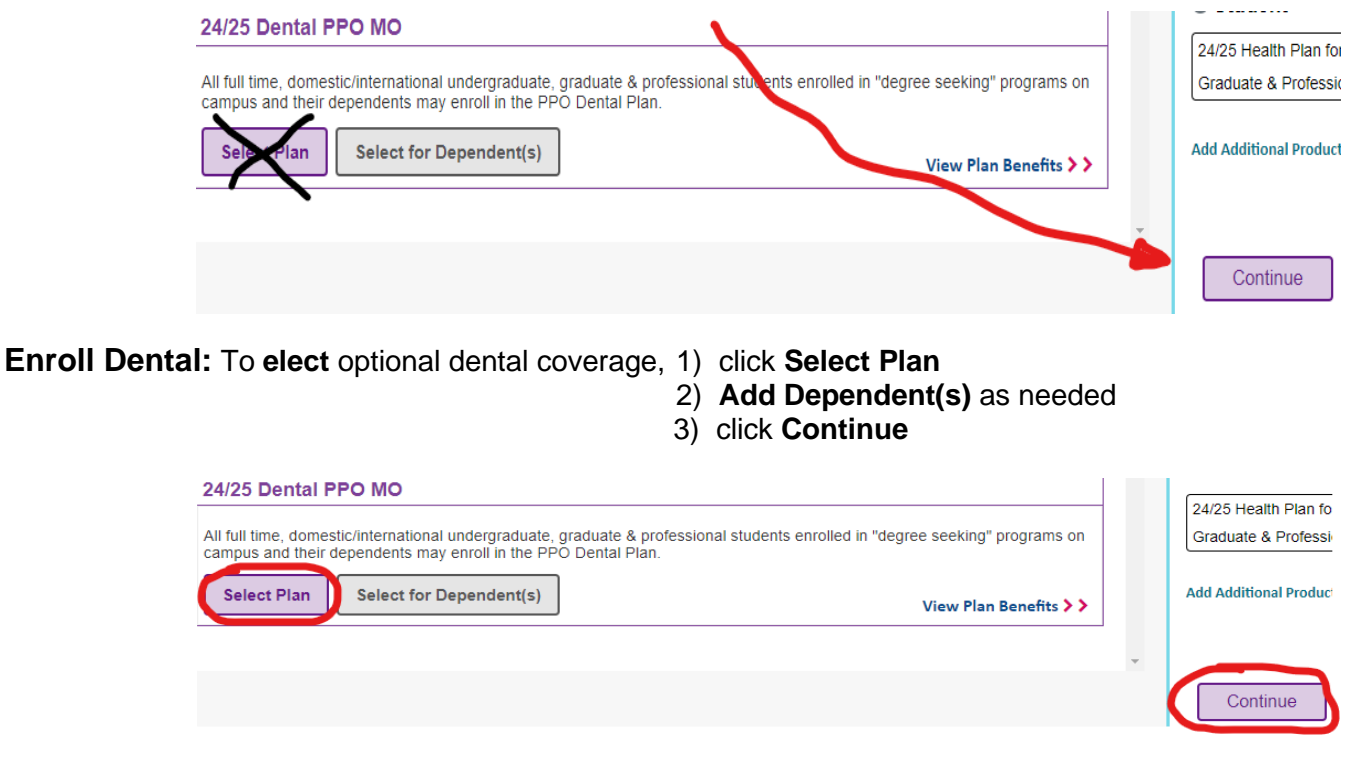

### **Student Information**

\* Confirm/complete Student's Details (and dependent's) including gender, name, phone, current local address, and SLU (@slu.edu) email info.

\* Once info. is confirmed, click on **Continue**:

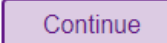

### Plan Effective/Termination date(s)

### \* Select **Plan Term** of coverage desired:

### Summer 2025 Plan Terms

Summer 05/18/25 - 08/14/25

Grad Students will have additional options seen below. Grad Assts should select Plan Terms based on their "paid health insurance" dates

| Medical Students: N/A |                     |              |  |  |
|-----------------------|---------------------|--------------|--|--|
| Session 9             | 07/01/25 - 07/31/25 | July Only    |  |  |
| Session 7             | 06/01/25 - 06/30/25 | June Only    |  |  |
| Session 6             | 07/01/25 – 08/14/25 | Late Summer  |  |  |
| Session 5             | 05/18/25 – 06/30/25 | Early Summer |  |  |
| Session 4             | 05/18/25 - 08/14/25 | Summer       |  |  |

**Graduate Assistants:** Select coverage dates/plan term options that match your "paid health insurance" start date noted in appointment contract. If the coverage dates/plan term options do **not** match your "paid health insurance" start date, contact the SLU Student Health Plan (UHP) office at **314-977-5666** or email **uhp@health.slu.edu** to have the coverage dates/plan term options updated.

Graduate Assistants will be responsible for costs of insurance coverage that is elected but not covered by appointment contracts. Cost of dependent coverage is not supported/covered by appointment contracts.

| * Check terms and conditions box in indicate acceptance: | I agree to the terms and condtions. |
|----------------------------------------------------------|-------------------------------------|
| * Click <b>Continue:</b>                                 | Continue                            |
| Enrollment Application Summary                           |                                     |
| * Carefully <b>Review</b> data for accuracy.             |                                     |

\* Click **Submit** to complete your enrollment.

**IMPORTANT NOTE:** After hitting Submit, a **Confirmation/Transaction Number:** should display on screen. This number validates successful filing. Save your Transaction #. Confirmation email will also be sent to email address provided. Approved waivers take 3 - 5 days *business* days to process/adjust student accounts.

Submit

If you do not receive a **Confirmation/Transaction Number:** *your submission DID NOT file*. Please re-submit or contact the UHP Office at: (314) 977-5666 or *uhp@health.slu.edu* for assistance.